# The Annual Assessment Cycle: Coordinating Assessments in Your Division

**For Division Coordinators** 

(Associate Deans, Program Directors and Appointees

#### Roles in eLumen

- Data Steward
- Division Coordinator You
- Department Coordinator
- Course Coordinator assigned faculty as needed
- Faculty Evaluator regular faculty users

## Division Coordinator: Fall Semester Duties

- 1. Ensuring assessment plans and maps are complete and up to date
  - Coordinating with faculty
- 2. Planning semester assessments
  - Communicating to faculty, providing support
- 3. Fall Assessment Conference
  - Scheduling program assessment dialogue sessions
  - Preparing reports for those sessions
  - Documenting dialogue in eLumen (action plan) and in program review
- 4. Coordinating with AC on General Ed assessment

### Division Coordinator: Spring Semester Duties

- 1. Ensuring plans and maps are up to date
- 2. Scheduling semester assessments
- 3. Coordinating with AC on General Ed assessment

## Faculty Responsibilities

- Semester Assessments
  - Confirming successful planning of semester assessment: eLumen scorecard
  - Coordinating with other discipline faculty on assessment strategy
  - Implement program/course planning actions already in place
  - Giving assessment activities for all outcomes, reporting results, writing up a single reflection (per instructor)
- Plans and Maps
  - Provide consultation on program outcome maps and four year plans
- Assessment Dialogue
  - Participate in program assessment dialogue sessions
  - Participate in program review
  - Participate in general education assessment

### Resources for Coordinators

- The Assessment Handbook
  - Overview of the Assessment Process/Cycle
  - Annual Assessment Calendar
  - Links to PDF Tutorials
- Assessment Process Site: <u>https://www.redwoods.edu/assess/</u>
  - Resources, Trainings pages

#### Updating the Four-Year Assessment Plans

- Legacy Site
  - CLO plan tells you when courses are to be assessed
  - PLO plan tells you when PLOs are to be assessed
- First priority: all courses and PLOs are planned
- Second priority: strategic planning of PLO assessment
  - Strategy 1: e.g., Comm studies AA-T; stacking PLO assessment near end of cycle
    - Drawback: lag time between CLO and PLO assessment. Time enough to implement and reassess improvement plans?
  - Strategy 2: e.g., CIS Networking AS; one PLO/year
    - Drawback: needs to be synced w/ CLO assessment

### Updating Program Maps

- eLumen: Curriculum Maps tell you how CLOs map to PLOs
  - Special Attention to Liberal Arts listed under a discipline (not under the entire division...)
    - LA: BSS Psychology
    - LA: Business Business
    - LA: Human & Comm English
    - LA: Fine Arts Art
    - LA: Math Math
    - LA: Sci. & Sci. Expl. Biology
  - Faculty can update map for one course in the Curriculum Workflow (tutorial)
- See Assessment Handbook, tutorials (also "Trainings" page)

## Planning Semester Assessments

- The four-year plan tells you which courses to plan to the semester.
- Create the assessment
  - Check the version use repeatedly
  - More use = more data, better analysis and sound conclusions
- Plan the assessment
  - The "Planner" not the "Assessment Library" is the final word on whether an assessment was planned.
  - Note: select Term and "Refresh Often"
- Confirm faculty can see the assessment

# Fall Assessment Conference

- Scheduling: Program Assessment Dialogue Sessions
  - Each program, including AA-T, AS: Subject, LA: Area, CA/CR
  - All should have outcomes, all should be mapped: course data  $\rightarrow$  program eval
- Gathering: assessment reports and planned items
  - Course Assessment Reports prior year's CLO assessments
  - Program Assessment Reports ("SLO Performance Report") for current year's PLOs
    - IF a mapped course has no eLumen data, then retrieve legacy CLO reports
      - Look for open loops, PLO reports also
  - Program Review: program plans
- Dialogue
  - Action Plans

#### Reports

- Tutorial: "Generating Program Dialogue Reports"
  - Course Assessment Report (CAR): Results Explorer, by term
  - Program Assessment Report (PAR): "SLO Performance Report"
    - Brief version: total aggregate assessment results by PLO
    - "With courses:" individual course assessment results by PLO, term
      - Careful with the "overall" figure: it's an average of all selected terms.
- Legacy CLO, PLO reports: see tutorial "Retrieving Archived Outcome Reports"
- Program Review: go to "Templates and Reports"
  - View "Actions/Plans" by Year, Area, Program

# Dialogue

- In eLumen, create one Action Plan for each program. Use "Program-level assessment dialogue" (See tutorial: "Action Plans in eLumen")
  - A program is defined as a named discipline in your division. Even if no certificate or degree exists for that discipline, you still will use the AP for documenting course assessment dialogue.
  - All disciplines report to program review somewhere. Consider having smaller, related disciplines hold one program assessment dialogue session.
- NOTE
  - When action plans are planned to future term, the icon appears grey
    - Won't show up in Inbox until term starts...
  - When current term, icon appears dark blue
  - When completed, icon appears green
    - If you've already completed an action plan for a term, you cannot replan to that term.

### Program Dialogue Worksheet

- <u>https://www.redwoods.edu/assess/Home/Assessment-Training</u>
  - Use this MS Word doc to organize program reports, etc.